## Handing in a photo of your work to Google Classroom

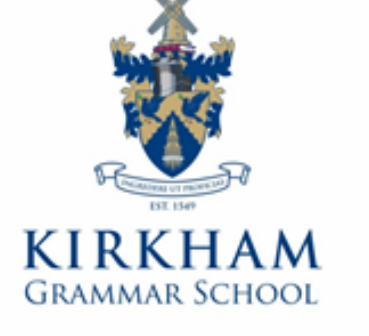

## Linking Google Classroom with your phone

- Get your phone out ..
- Please download the Google Classroom App from Play Store or App Store on your phone
- Open the App and login with your new account
- Click to open the classroom you need
- You should now be able to see the same Stream homescreen with the welcome messages on
- The next slide will demonstrate how easy it is for a student to hand in a photo of their work directly to their classroom

## Now take a photo ...

- Please take a photo of your work (you may need to take more than one photo)
- Go back to the Google Classroom App on your phone
- Click to open the classroom you need
- At the bottom of the screen click on 'Classwork'
- Click on the lesson you are trying to hand in to
- Swipe up where is says 'Your work'
- Click on ' + Add attachment'
- Click on ' File '
- Choose a photo to add
- You can add more than one by clicking ' + Add attachment' again
- When you are finished, click 'Hand In' and your phone will tell you when the work is submitted